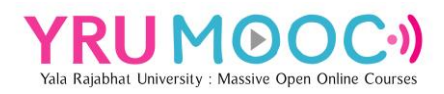

## การสมัครสมาชิกและการเข้าสู่ระบบ Yala Rajabhat University Massive Open Online Courses : YRU MOOC

มหาวิทยาลัยราชภัฏยะลา เล็งเห็นความสำคัญที่จะสร้างระบบการเรียนการสอนออนไลน์ใน ระบบเปิดสำหรับมหาชน (MOOC) เพื่อพัฒนาระบบจัดการเรียนการสอนออนไลน์ในระบบเปิดที่ สามารถรองรับผู้เรียนได้อย่างไม่จำกัดจำนวน ผู้เรียนสามารถเรียนรู้ได้ทุกที่ ทุกเวลา ทุกเพศ ทุกวัย การพัฒนารายวิชาประกอบด้วยสื่อการเรียนรู้ และกิจกรรมการเรียนรู้ ตามมาตรฐานคุณภาพและ กระบวนการเรียนการสอนออนไลน์ระบบเปิดสำหรับมหาชน (MOOC) โดยท่านสามารถลงทะเบียน สมัครเป็นสมาชิกและเข้าสู่ระบบได้ง่าย ๆ ด้วยการใช้บัญชีอีเมล Google มีวิธีการสมัครและเข้าสู่ ระบบ ดังนี้

เข้าสู่ระบบการเรียนรู้ออนไลน์แบบเปิด มหาวิทยาลัยราชภัฏยะลา (YRU MOOC)
 เว็บไซต์ mooc.yru.ac.th และเลือกปุ่ม Register

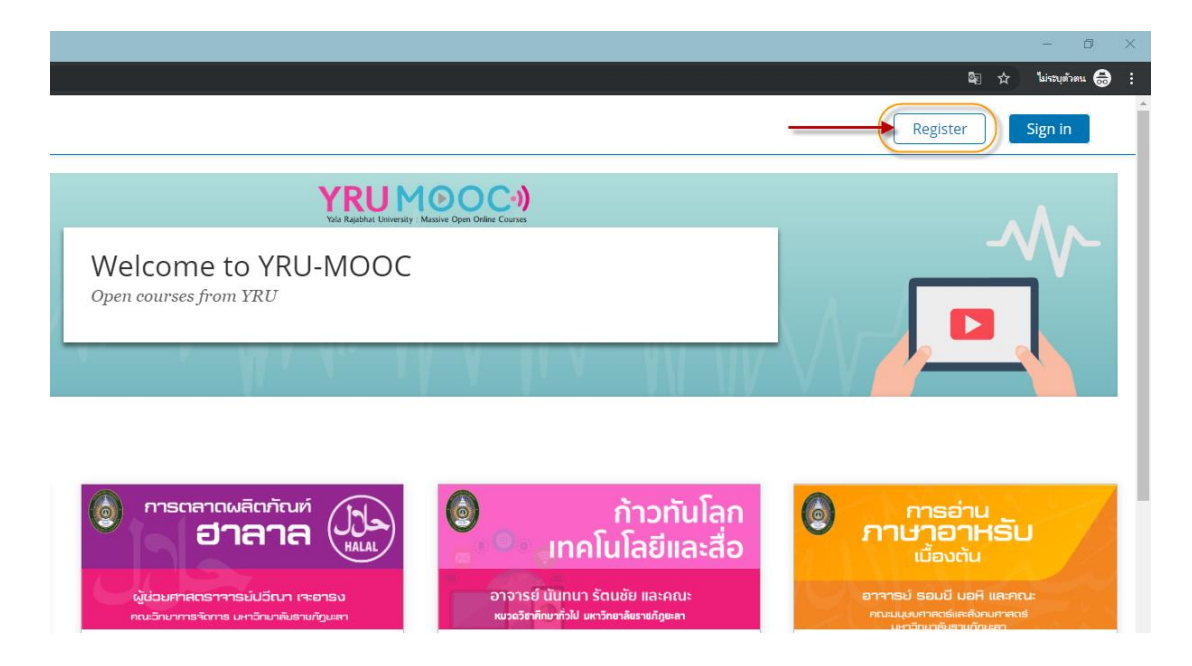

<u>หมายเหตุ</u> สำหรับบุคลากรและนักศึกษาของมหาวิทยาลัยราชภัฏยะลา แนะนำให้ใช้บัญชี อีเมลของมหาวิทยาลัย 2. เข้าสู่หน้าต่างการสร้างบัญชีสมาชิก เลือกปุ่ม Google

|                         | G+ Google                                                                                                    |
|-------------------------|----------------------------------------------------------------------------------------------------|
|                         | or create a new one here                                                                                                |
| Email                   |                                                                                                    |
| Full Name               | 2                                                                                                    |
| Public Us               | ername                                                                                                    |
| Password                |                                                                                                    |
| Country o               | r Region of Residence                                                                                                   |
| 3y creating<br>YRU-Mooc | g an account with YRU-Mooc, you agree to abide by οι<br><u>Terms of Service and Honor Code</u> and agree to our<br>icv. |

เข้าสู่หน้าต่างกรอกบัญชีอีเมล ให้ใส่บัญชีอีเมลของมหาวิทยาลัยราชภัฏยะลา หรือ
 บัญชีอีเมลของ Google และคลิกปุ่ม ถัดไป

| G ลงชื่อเข้าใช้ด้วย Goo                          | ogle                                            |              |          |
|--------------------------------------------------|-------------------------------------------------|--------------|----------|
| ຄ                                                | งชื่อเข้าใช้งาน<br>ไปยัง yru.ac.th              | ļ            |          |
| อีเมลหรือโทรศัพท์<br>itemooc1@yri<br>หากลืมอีเมล | u.ac.th                                         |              |          |
| Google จะแชร์ชื่อ จ์<br>ของคุณกับ yru.ac.t       | รื่อยู่อีเมล การดังจาภาษ<br>h เพื่อดำเนินการต่อ | ท และรูปโปรไ | ฟล์      |
| สร้างบัญชี                                       |                                                 | ถัดไป        |          |
| ไทย 👻                                            | ความช่วยเหลือ                                   | ส่วนบุคคล    | ข้อกำหนด |

| ยินดีต้อนรับ                                                                                  |
|-----------------------------------------------------------------------------------------------|
| ( itemooc1@yru.ac.th                                                                          |
|                                                                                               |
| ป้อนรทัสผ่าน                                                                                  |
| Coople ระแหร่ที่อ มี่อยู่อื่นเว จะต้องว่ากานๆ และระโนไรไฟว่า                                  |
| Google จะแชรชอ ท่อยู่อเมล การองคำภาษา และรูบ เบร เพล<br>ของคุณกับ yru.ac.th เพื่อดำเนินการช่อ |
| หากลืมรหัสผ่าน                                                                                |

4. เข้าสู่หน้าต่างกรอกรหัสผ่าน ให้ใส่**รหัสผ่านของบัญชีอีเมล** และคลิกปุ่ม **ถัดไป** 

5. เข้าสู่หน้าต่างของรายละเอียดสมาชิก ให้เลือกชื่อประเทศที่อยู่ Thaialand (คลิกที่ช่อง หรือพิมพ์คำค้นหาชื่อประเทศ)

ความช่วยเหลือ ส่วนบุคคล

ข้อกำหนด

ไทย 👻

YRU MOOC )

We couldn't create your account. Select your country or region of residence. You've successfully signed into Google. We just need a little more information before you start learning with YRU-MOOC. Already have an YRU-MOOC account? Sign in. Email itemooc1@yru.ac.th Full Name ite mooc Public Username itemooc1 Country or Region of Residence (required) ! • By creating an account with YRU-MOOC, you agree to abide by our YRU-MOOC Terms of Service and Honor Code and agree to our Privacy Policy. Support education research by providing additional information

| <ul> <li>Select your country or region of residence.</li> </ul> |   |
|-----------------------------------------------------------------|---|
| Somalia                                                         | * |
| South Africa                                                    |   |
| South Georgia and the South Sandwich Islands                    |   |
| South Korea                                                     |   |
| South Sudan                                                     |   |
| Spain                                                           |   |
| Sri Lanka                                                       |   |
| Sudan                                                           |   |
| Suriname                                                        |   |
| Svalbard and Jan Mayen                                          |   |
| Swaziland                                                       |   |
| Sweden                                                          |   |
| Switzerland                                                     |   |
| Syria                                                           |   |
| Taiwan                                                          |   |
| Tajikistan                                                      |   |
| Tanzania                                                        |   |
| Thailand                                                        |   |
| Timor-Leste                                                     |   |
| Тодо                                                            | - |
|                                                                 | * |
|                                                                 |   |

Select your country or region of residence. The country or region where you live.

## <u>หมายเหตุ</u> ให้ชื่อของหัวข้อเป็นสีเขียว และมีเครื่องหมายถูก จึงจะเป็นการเลือกที่สมบูรณ์

| You've successfully signed into Google. We more information before you start learnin MOOC.                 | e just need a little<br>g with YRU-     |
|----------------------------------------------------------------------------------------------------|-----------------------------------------|
| Already have an YRU-MOOC account? <u>Si</u> g                                                              | <u>șn in.</u>                           |
| Email                                                                                                    |                                         |
| itemooc1@yru.ac.th                                                                                         |                                         |
| Full Name                                                                                                  |                                         |
| ite mooc                                                                                                   |                                         |
| Public Username                                                                                            |                                         |
| itemooc1                                                                                                   |                                         |
| Country or Region of Residence 🖌                                                                           |                                         |
| Thailand                                                                                                   |                                         |
| By creating an account with YRU-MOOC, you a<br>YRU-MOOC Terms of Service and Honor Code<br>Privacy Policy. | agree to abide by o<br>and agree to our |
| Europert education recearch by providing a                                                                 | dditional informati                     |

6. เมื่อเลือกชื่อประเทศเสร็จแล้ว ให้คลิกปุ่ม Create Account เพื่อสร้างบัญชีสมาชิกของ

ระบบ

| • S                                 | elect your country or region of residence.                                                                           |                            |
|-------------------------------------|----------------------------------------------------------------------------------------------------|----------------------------|
| You<br>mor<br>MO                    | Ve successfully signed into Google. We just ne<br>re information before you start learning with Y<br>OC.             | ed a little<br>RU-         |
| Alread                              | ly have an YRU-MOOC account? <u>Sign in.</u>                                                                         |                            |
| Email                               |                                                                                                    |                            |
| itemo                               | oc1@yru.ac.th                                                                                                    |                            |
| Full Nai                            | me                                                                                                    |                            |
| งานเท                               | คโนโอยีฯเพื่อการศึกษา มรย.                                                                                           |                            |
|                                     |                                                                                                    |                            |
| Public l                            | Jsername                                                                                                    |                            |
| itemo                               | oc1                                                                                                    |                            |
| Countr                              | v or Region of Residence                                                                                             |                            |
| Thaila                              | and                                                                                                    | ,                          |
| By crea<br>YRU-M(<br><u>Privacy</u> | iting an account with YRU-MOOC, you agree to<br>OOC <u>Terms of Service and Honor Code</u> and ag<br><u>Policy</u> . | abide by our<br>ree to our |
| 🗆 Supp                              | port education research by providing additiona                                                                       | al informatio              |
| -                                   |                                                                                                    |                            |

7. จะเข้าสู่ระบบ YRU MOOC ในบัญชีของตนเอง โดยให้ดูชื่อบัญชีทางด้านมุมบนขวามือ ของหน้าต่างเว็บไซต์

| O Dashboard ( YRU-MOOC x +                                                                                                    | - 0 ×      |
|----------------------------------------------------------------------------------------------------|------------|
| ← → C  Procyruacth/dashboard                                                                                                    | 😂 🕁 🚳 🔅    |
| TRUMOOC:)<br>Ta Radiar University Visional Open Columna<br>Courses Profile Discover New                                                                                                    | Help       |
| My Courses                                                                                                    |            |
| You are not enrolled in any courses yet.<br>Explore Courses                                                                                                    |            |
| About Blog Contact Donate © YBUMDOC. All rights reserved except where noted, edit, Open edit and their respective logos are registered trademarks of edit inc. PrivacyPatry - Terms of Service - Honor Code - Take the online course at edit.org | OPEN COPEN |

8. หากต้องการออกจากระบบให้คลิกที่สัญลักษณ์ลูกศรสามเหลี่ยม มุมบนขวามือ และคลิก เลือก Sign out

| O Dashboard   YRU-MOOC x +                                                                                                    |                                                |                                                                                | – a <mark>x</mark>  |
|----------------------------------------------------------------------------------------------------|------------------------------------------------|--------------------------------------------------------------------------------|---------------------|
| ← → C 🔒 mooc.yru.ac.th/dashbo                                                                                                    | oard                                           |                                                                                | 😂 🕁 🎯 laitajatana 🗄 |
| YRUMOOC:)<br>Da Rajabler University : Massive Open Online Courtes                                                                    | Courses                                        | Profile Discover New                                                           | Help Itemooc1       |
| My Courses                                                                                                    |                                                |                                                                                | Profile             |
|                                                                                                    |                                                | You are not enrolled in any courses yet.<br>Explore Courses                    | Sign Out            |
| About Blog Contact Donate<br>© YRU-MOOC All rights reserved except where notee<br>Privacy Policy - Terms of Senice - Honor Code - Ta | d. edX, Open edX and<br>ake free online course | their respective logos are registered trademarks of edit inc.<br>5 st edit org | OPEN <b>CIX</b>     |

9. การเข้าสู่ระบบครั้งต่อไป เมื่อเข้าสู่ระบบการเรียนรู้ออนไลน์แบบเปิด มหาวิทยาลัยราชภัฏ ยะลา (YRU MOOC) เว็บไซต์ mooc.yru.ac.th และเลือกปุ่ม Sign in

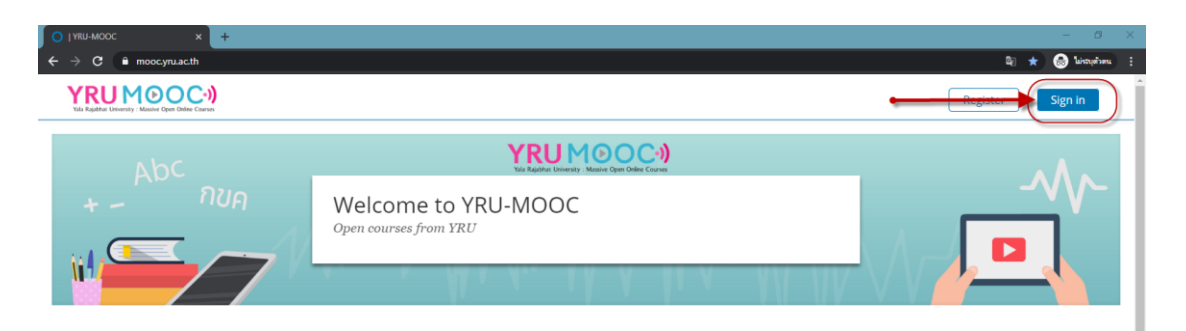

และเลือก sign in with : **Google** จากนั้นเข้าสู่ระบบตามขั้นตอนที่ 3 และ 4 เพื่อเข้าสู่ ระบบด้วยบัญชีอีเมล

| YRUMOOC·))<br>Vid Rijahle University - Manike Open Collec Carus |                                                                                                    |
|-----------------------------------------------------------------|----------------------------------------------------------------------------------------------------|
|                                                                 | First time here? <u>Create an Account.</u>                                                               |
|                                                                 | Sign In                                                                                                  |
|                                                                 | Email Username@domain.com The email address you used to register with YRU-MOOC Password Forgot password? |
|                                                                 | Remember me  Sign in  or sign in with  for Geogle                                                        |